## 株価お知らせ(アラート)機能の設定方法

1. 【ボード】か【一覧表示】をクリックして、登録ボタンを押します。

| ストックボード Version 4.16    |                          |                                              |
|-------------------------|--------------------------|----------------------------------------------|
| STOCKBOARD #            | 一覧表示 チャート 企業情報           | 服 ランキング 市況一覧 225ボード お知らせ                     |
| 2014- 7-17              |                          | マルチビュー スクリーニング ビューア ニュース シミュレーション            |
| 4.33 -2.06 (10:44) 0120 | 225先中心ミニ 15435 +55(10:44 | 4) 0130 225先物中心 15430 +50(10:42) 米ドル/円       |
| News (7949) -7.51% 2位 沖 | 電線(5815) -4.71% 3位 スクリ   | リン(7785) -4,5994 4位 ファンコミ(2461) -4.30% 5位 ミラ |
| コート゚ ↓ ? 検索             | 1 2 3 4 5 6 7 8 9        | 9 10 🛛 🌔 登録 🔵                                |
|                         |                          | クリック                                         |

コード登録画面が出ます。株価お知らせ機能を設定したい番号ボタンを押します。
 番号の色が赤になります。

| コード登録                          |            |       |       |     |    |    |    |    |    |       |        |    |    |     |     |    |
|--------------------------------|------------|-------|-------|-----|----|----|----|----|----|-------|--------|----|----|-----|-----|----|
| <b>登録</b> 將号                   |            |       |       |     |    |    |    |    |    |       |        |    |    |     |     |    |
| 1 3 4 5 1                      | 1 12       | 13 14 | 15 21 | 22  | 23 | 24 | 25 | 31 | 32 | 33 34 | 35     | 41 | 42 | 43  | 44  | 45 |
| 0 7 8 9 10 1                   | 6 17       | 18 19 | 20 26 | 27  | 28 | 29 | 30 | 36 | 37 | 38 39 | 40     | 46 | 47 | 48  | 49  | 50 |
| 登録名                            |            |       |       |     |    |    |    |    |    | 市場    |        |    |    |     |     |    |
| 加藤様                            |            |       |       |     |    |    |    |    |    | 優先    |        |    |    |     |     | •  |
|                                |            |       |       |     |    |    |    |    |    | 銘柄    | 1-F    |    |    |     |     |    |
| N0 コード 銘柄名                     | 市場         | 上限値   |       | 下限( | 直  |    | 対象 |    | ^  |       |        |    |    | ?   | セッ  | 11 |
| 01 7203 トヨタ自動車                 | 優先         |       |       |     |    |    |    | 1  | -  | 上下    | 民值     | の対 | 象  |     |     |    |
| 02 6753 シャーフ<br>02 0094 いっしがいか | <b>優</b> 先 |       |       |     |    |    |    | _  |    | 現在    | 値      |    |    | _   | _   | -  |
| 03 5504 フノドバンノ                 | 優先         |       |       |     |    |    |    |    |    | 上限    | 直      |    | Ŧ  | 下限値 |     |    |
| 05 8316 三井住友 F G               | 優先         |       |       |     |    |    |    |    |    |       | 204965 |    | ΠĒ |     | 0   |    |
| 06 3739 コムシード                  | 優先         |       |       |     |    |    |    |    |    |       |        |    |    |     |     |    |
| 07 6954 ファナック                  | 優先         |       |       |     |    |    |    |    |    | 2     | 移      | 勆  | 1  | Ŀ   | 書き  |    |
|                                |            |       |       |     |    |    |    | _  |    | 197   |        | 61 | 1  |     |     | -  |
|                                |            |       |       |     |    |    |    |    |    | -     | 7 13 3 | 叨  |    | F   | 削除  |    |
| Ĩ                              |            |       |       |     |    |    |    |    |    | IJ    | り込     | Ъ  |    | 1   | 呆存  |    |
| 12<br>13                       |            |       |       |     |    |    |    |    |    | 1     | ンボ・    | -ŀ |    | エク  | スポー | -ト |
| 14                             |            |       |       |     |    |    |    |    | •  | 保存    | ιτ     | 終了 |    | ł   | 终了  |    |

ここでは「三井住友FG」が4500円を上回ったらお知らせするように設定してみます。
 ①アラート設定したい銘柄をクリックして(その行が青くなります)、②上限値欄に目標株価を入力します。※株価の他にも前日比や出来高でもアラート設定できます。

| コード登録                  |      |         |         |      |    |          |    |       |     |          |          |            |      | $\mathbf{X}$ |
|------------------------|------|---------|---------|------|----|----------|----|-------|-----|----------|----------|------------|------|--------------|
| 登録番号                   |      |         |         |      |    |          | _  |       |     |          |          |            |      | 115          |
| 1 2 3 4 5 11           | 12 1 | 3 14 15 | 21 22 2 | 3 24 | 25 | 31       | 32 | 33 34 | 35  | 41       | 42       | 43 4       | 4 45 | 5            |
| 6 7 8 9 10 16          | 17 1 | 8 19 20 | 26 27 2 | 3 29 | 30 | 36       | 37 | 38 39 | 40  | 46       | 47       | 48 4       | 9 50 | 2            |
| 登録名                    |      |         |         |      |    |          |    | 市場    |     |          |          |            |      |              |
| 加藤様                    |      |         |         |      |    |          |    | 優先    | 6   |          |          |            |      | •            |
|                        |      |         |         |      |    |          |    | 銘柄    | コード |          |          | 92551 - 10 |      |              |
| N0コート <sup>*</sup> 銘柄名 | 市場   | 上限值     | 下限値     |      | 対象 |          | ^  | 8316  | 3   | selend S |          | ?          | セット  | -            |
| 01 7203 ドヨダ自動単         | 優九   |         |         |      |    | L        |    | 上下    | 限値( | り対象      | <b>象</b> |            |      | _            |
| 03 9984 ソフトバンク         | 優先   |         |         |      |    |          |    | 現在    | 値   | _        | 0:       | 1000000    |      | -            |
| 04 8515 アイフル           | 優先   |         |         | _    |    | _        |    | 上限    | 直   |          | F        | 限値         |      |              |
| U5 8316 二并任友 F G       | 像    |         |         | _    |    |          | 1  | 4500  |     | 2        | 1        |            |      |              |
| 07 6954 ファナック          | 優先   | 2       |         |      |    |          |    |       | ▲移動 | b        |          | 上記         | 書き   |              |
|                        |      |         | 目標      | 株佰   | あを | <u>ک</u> | .力 |       | 移動  | b        |          | 削          | 除    |              |
| リアラート設定                |      | こい      |         |      |    |          |    | Ľ     | の込  | み        |          | 保          | 存    |              |
| 13 銘柄をクリッ              | ク    |         |         |      |    |          |    | 1     | ンポー | -ト       |          | エクス        | ポート  | +            |
|                        |      |         |         |      |    | 105      | •  | 保有    | して  | 終了       | [<br>    | 終          | 7    |              |

4. ①目標株価を入力したら[上書き]ボタンを押します。②左の上限値欄に目標株価 4500 円が入りました。最後に[保存して終了]ボタンを押します。

| コード登録                                                                                                    | ×                       |
|----------------------------------------------------------------------------------------------------|-------------------------|
| 登録番号                                                                                                    |                         |
| <b>1</b> 2 3 4 5 11 12 13 14 15 21 22 23 24 25 31 32                                                                                                    | 33 34 35 41 42 43 44 45 |
| 6         7         8         9         10         16         17         18         19         20         26         27         28         29         30         36         37 | 38 39 40 46 47 48 49 50 |
| 登録名                                                                                                    | 市場                      |
| 加藤様                                                                                                    | 優先                      |
|                                                                                                    | 銘柄コード                   |
| NU 1-1-1 銘柄名 市場上吸値   1吸値   目標株価名                                                                                                    | 入力したら、                  |
| 02 6753 シャーブ 優先 [[上書き]を                                                                                                    | 押します。                   |
| 03 9984 ソフトバンク 優先                                                                                                    |                         |
| 04 8515 アイブル 優元<br>05 8316 三井住友FG 爆先 4500 現在値                                                                                                    | 4500                    |
| 06 3739 コムシード 優先                                                                                                    |                         |
| 07 6954 ファナック 2 優先                                                                                                    | ▲移動 上書き                 |
| 四 左表の上限値欄に入力した                                                                                                    | ▼移動 削除                  |
| 目標株価が入ります。                                                                                                    | 取り込み 保存                 |
| 最後に[保存して終了]を押します                                                                                                    | インポート エクスポート            |
|                                                                                                    | 保存して終了終了                |

5. 株価が上限値に入力した目標値を上回ると、下図のようなポップアップ画面や音で知らせてくれます。ポップアップ画面を閉じれば、音は鳴りやみます。

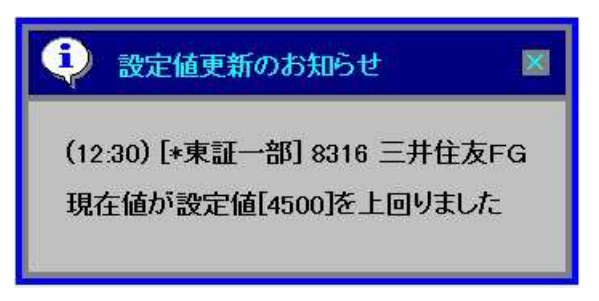

※ストックボードよりも他の画面を手前に出していてもポップアップされます。

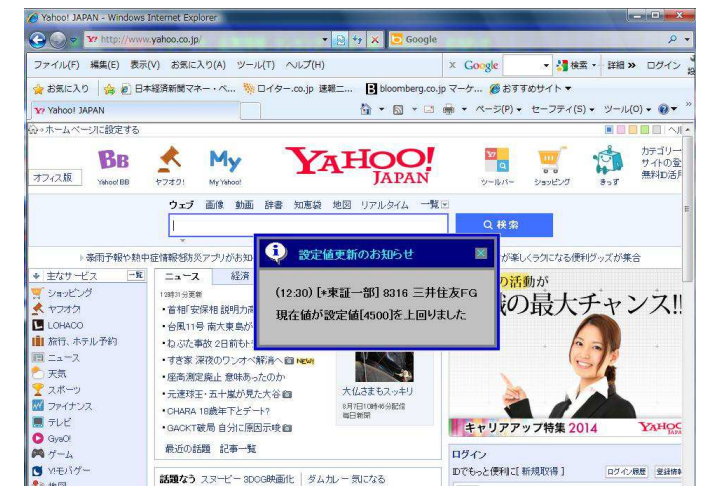

6. 下限値にも目標株価を入力すれば、目標株価を下回った場合にお知らせしてくれます。
 アラート設定したい銘柄をクリックして(その行が青くなります)、下限値欄に目標株価を入力し、[上書き]ボタンを押します。最後に[保存して終了]ボタンを押します。

| コード登録                                          |             | ×           |
|------------------------------------------------|-------------|-------------|
| 登録番号                                           |             |             |
| 1 2 3 4 5 11 12 13 14 15 21 22 23 24 25 31 32  | 33 34 35 41 | 42 43 44 45 |
| 6 7 8 9 10 16 17 18 19 20 26 27 28 29 30 36 37 | 38 39 40 46 | 47 48 49 50 |
| 244.0                                          | ++8         |             |
|                                                | 巾場          | -           |
|                                                |             |             |
|                                                | こ設定でき       | ます。         |
| 11 7203 トコク白動車 毎先 日標株価を入                       | カレます        | 14          |
|                                                |             |             |
| 03 9984 ソフトバンク 優先                              | 現在値         |             |
| 04 8515 アイフル 優先                                | 上限値         | 下眼値         |
| 05 <mark>8316 三井住友FG 優先 4500 4100 現在値</mark>   | 4500        | 4100        |
| 06 3739 コムシード 優先                               |             | $\geq$      |
| 07 6954 ファナック 優先                               | ▲移動         | 上書き         |
|                                                | - 10 th     | BURG        |
| 「「「上書ざ」を押りと、左衣の下限個」                            | ▼ 13 到      |             |
| □ 欄に目標株価が入ります。                                 | 取り込み        | 保存          |
| 2                                              | (a. 18. 1   |             |
| 13 取扱にに休行して除り」を押しま9                            | 127-1       |             |
|                                                | 保方  て線フ     | 187         |
|                                                | 林田して終了      | 1 34        |

7. 株価が下限値に入力した目標値を下回ると、下図のようなポップアップ画面や音で知らせてくれます。

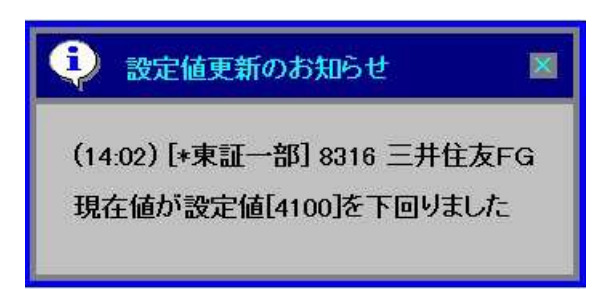

※ポップアップ画面でなく、色で知らせる設定もあります。

(1) [設定]をクリックします。

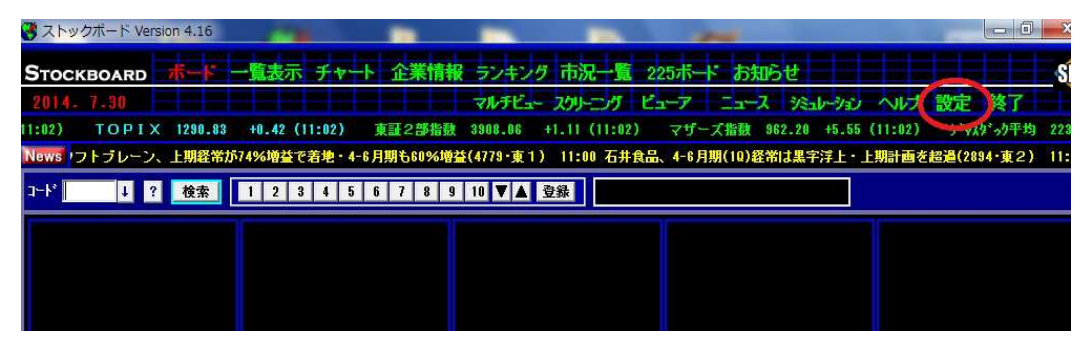

② [リバース]をクリックして、[保存]をクリックします。

| ストックボードの設定                                                                                 | Version 4.16 (C)1999-2014 SDB                                                                |
|--------------------------------------------------------------------------------------------|----------------------------------------------------------------------------------------------|
| 金殿 キー割り当て 登録                                                                               | <b>⋧ファイル管理</b> 保存 キャンセル                                                                      |
| ティッカー表示設定<br>マティッカー マニュース                                                                  | 起動時の画面設定<br>ボード ▼<br>左]をクリック                                                                 |
| ティッカー 銘柄設定<br>マ 日経平均を表示する<br>表示銘<br>①[リバース]?                                               | <ul> <li>         ・ 自動認証しない         ・         ・         ・</li></ul>                          |
| 0011 優先 東証2部指数<br>0012 優先 マザーズ指数<br>0100 優先 ジャスダっク平均<br>0120 優先 225先中心に<br>0130 優先 225先物中心 | ボード・一覧表示 共通設定<br>上下限値表示の設え<br>・ポッブアップ ・リバース<br>上下限値アラームの設定<br>・鳴らす 鳴らさない                     |
| 市場 銘柄コード<br>優先 <u>▼</u> ?                                                                  | <ul> <li>▽ デフォル音 <u>アテーム変更</u></li> <li>表示銘柄数の設定</li> <li>30 ÷</li> <li>設定範囲 1~30</li> </ul> |
| セット                                                                                        | ボード・一覧表示・225ボード 共通設定<br>銘柄コード入力時の銘柄追加方法                                                      |

③ 株価が入力した目標値を上回るとその銘柄の行が赤に、下回ると青になります。 アラーム音を消すときは画面上で右クリックをして、[アラーム停止]をクリックします。

| 💙 71        | -w! | <b>ンボード</b>     | Version    | 4.16        |          |                  |             |          | <b>5</b> 11 |         |          |           |             |           |                |           |                                                                                                    |                  | ×     |
|-------------|-----|-----------------|------------|-------------|----------|------------------|-------------|----------|-------------|---------|----------|-----------|-------------|-----------|----------------|-----------|----------------------------------------------------------------------------------------------------|------------------|-------|
| <b>S</b> то | ск  | BOAR            | D #        | <b>4</b> −7 | 一覧表示     | F 77-1           | 企業情報        | き ランキン!  | 7 市況一覧      | 225ボート  | : お知ら    | e l       |             |           |                |           |                                                                                                    |                  | SÔB   |
| 201         |     |                 |            |             |          |                  |             |          |             |         |          | 2019-50   | グービューア      | 5         | VEal-          | 11/ 12    | ブ 設定                                                                                                    | 終了               |       |
| 5)          | 9*4 | <b>እ</b> ያ • ታሞ | 均 216      | 31.25       | -9.07 (1 | 3:05) 01         | 20 225先中社   | 32 15110 | -30 (13:05) | 0130 22 | 5先物中心    | 15110 -30 | (13:03)     | 日経平均 15   | 113.56         | -46.23 (1 | 3:04)                                                                                                    | ΤΟΡΙΧ            | 1246. |
| News        | 7   | トバンク            | 7(9984)    | 14138       | 回 5位     | KLab(36          | i6) 12123 🖻 |          | 定した         | 上限值     | を上に      | コントチ      | の銘板         | の行力       | 《赤く            | なりま       | 8 12                                                                                                    | <b>ラ(3668)</b> 1 | 14606 |
| a⊷k′        |     | 1               | ?          | 検索          | 1 2      | 3 4 5 6          | 7 8 9       | 10 7     |             |         |          | JOCC      | VZ BUIL     | 102 11 12 | 51. <i>C</i> . | 010       | <u> </u>                                                                                                    |                  |       |
| 7-1-1       | 22  | 栖名              |            | 市場          | 胜刻       | 於值               | 宫 储         | 安值       | 田左値 首       | iá 🖪 H  | 出来宫      | 史李喜比      | <b>志気</b> 紀 | 冒急配       | 吉約日            | 冒救量       | 上限值                                                                                                    | 下阻值              | 約5ヶ   |
| 7203        | s.  | 日夕自             | 動車         | 東1          | 13:05    | 5997.0           | 6006.0      | 5957.0   | 5970 0      | -19.0   | 4027.8   | -5554.1   | 5972.0      | 5970.0    | 1800           | 12800     | TRE                                                                                                    | TRATE            | 5     |
| 6753        | 2   | *               | ,          | 東1          | 13:05    | 302              | 307         | 298      | 304         | 0       | 26064    | - 4297    | 305         | 304       | 966000         | 041000    | 302                                                                                                    |                  | 11    |
| 9984        | y   | フトノ             | マンク        | 東1          | 13:05    | 6872             | 6989        | 6854     | 0900        | - 4     | 7137.1   | -8061.3   | 6968        | 6967      | 400            | 1300      |                                                                                                    |                  | 141   |
| 8515        | 7   | 171             | b          | 東1          | 13:05    | 544              | 559         | 537      | 551         | ÷ +10   | 34003.1  |           | 551         | 550       | 67400          | 170200    |                                                                                                    |                  | 46    |
| 8316        | -   | 井住る             | <b>F</b> G | 東1          | 13:05    | 4077-0           | 4082.5      | 4020-5   | 4034.5      | -33-5   | 2956-3   |           | 4034-5      | 4034.0    | 100            | 300       |                                                                                                    | 4100             | 48    |
| 3739        | 1   | ムシー             |            | 名セ          |          | 461              | 468         | 437      | 453         |         | 19-2     | -23.5     | 454         | 441       | 200            | 100       | -                                                                                                    |                  | 1.0   |
| 0934        |     | <b>7</b> 7 3    | 22         | 果!          | -147     | 577              |             | 1/000    | 17580       | -120    | 338      | -4/4-4    | 1/080       | 17580     | 300            | 200       | and the second second s |                  | 14    |
|             |     |                 |            |             | fa−1.7   | 57R              |             |          | an et       | 11 1    | - 1711 / |           |             | AALTA     | $\sim l = 1$   | 8 == 1.1  |                                                                                                    |                  |       |
|             |     |                 |            |             | 新した      | \94\26"97"\$e=63 | 877 F       |          | 設正          | UTEN    | 限個       | と下回る      | っとそり        | ) 銘柄()    | り行力            | うてい       | ふりま                                                                                                    | 9                |       |
|             |     |                 |            |             | 企業情      | 翻表示              |             |          |             |         |          |           |             |           |                |           |                                                                                                    |                  |       |
|             |     |                 |            |             | 関連二      | 1-7表示            |             |          |             |         |          |           |             |           |                |           |                                                                                                    |                  |       |
|             |     |                 |            |             | \$-5V.   | ->*表示            |             |          |             |         |          |           |             |           |                |           |                                                                                                    |                  |       |
|             |     |                 |            |             | 75-6     | 町上               |             |          |             | -       | _        |           |             |           |                |           |                                                                                                    |                  |       |
|             | _   |                 |            |             | 選択鎖      | 諸柄の消去            |             | 77.      | - 小音を       | 省す場     | 合は       | 画面上       | で右り         | リックを      | T              |           |                                                                                                    |                  |       |
|             | _   |                 |            |             | 0.9713   | F.382+CD         |             | F7=      | -1.信止       | 12/11   | wh1 =    | **        | СНИ         |           |                |           |                                                                                                    |                  |       |
|             |     |                 |            |             | ±3917    | hllabd           |             |          | AIT         | 1677    | 1100     | . 9       |             |           |                |           |                                                                                                    |                  |       |
|             |     |                 |            |             | 1        | 2222             | -1-         |          |             |         |          |           |             |           |                |           |                                                                                                    |                  |       |
|             |     |                 |            |             | 順番る      | アテに戻す            |             |          |             |         |          |           |             |           |                |           |                                                                                                    |                  |       |
|             |     |                 |            |             | 70K 88 C |                  |             |          |             |         |          |           |             |           |                |           |                                                                                                    |                  |       |

8. 目標値をリセットしたい場合は、上限値・下限値の数字をキーボートの[BackSpace]キーや [Delete]キーで消して、[上書き]ボタンを押します。最後に[保存して終了]ボタンを押します。

| 23録番号         1       2       3       4       5       11       12       13       14       15       21       22       23       24       25       31       32       33       34       35       41       42       43       44       45       6       7       8       9       10       16       17       18       19       20       26       27       28       29       30       36       37       38       39       40       46       47       48       49       50         3       9       10       16       17       18       19       20       26       27       28       29       30       36       37       38       39       40       46       47       48       49       50         3       9       17       18       19       20       26       27       28       29       30       36       37       38       39       40       46       47       48       49       50         3       18       24       18       4       48       48       48       48       48       48       48       48       48 <th>コード登録</th> <th></th> <th></th> <th></th> <th></th> <th>×</th>                                                                                         | コード登録                          |                          |                |         |              | ×          |
|----------------------------------------------------------------------------------------------------|--------------------------------|--------------------------|----------------|---------|--------------|------------|
| 1       2       3       4       5       11       12       13       14       15       21       22       23       24       25       31       32       33       34       14       42       43       44       45         6       7       8       9       10       16       17       18       19       20       26       27       28       29       30       36       37       38       39       40       46       47       48       49       50         登録名       市場            第       7       88       9       10       16       17       18       19       20       26       27       28       29       30       36       37       38       39       40       46       47       48       49       50         登録名               58       16       47       48       49       50         17       7203       F             27       29       30       316       7       27 </td <td>登録番号</td> <td></td> <td></td> <td></td> <td></td> <td></td>                                                                                                    | 登録番号                           |                          |                |         |              |            |
| 6       7       8       9       10       16       17       18       19       20       26       27       28       29       30       36       37       38       39       40       46       47       48       49       50         登録名       市場       原生       原生       原生       原生       原生       第       18       19       20       26       27       28       29       30       36       37       38       39       40       46       47       48       49       50         登録名       市場       原生       原生       原生       第       10       12       12       12       12       12       14       14       14       14       14       10       16       17       18       19       20       26       17       18       19       20       12       12       13       14       14       14       14       14       14       14       14       14       16       17       18       19       14       14       14       14       14       14       14       14       14       14       14       14       14       14       14 <td< td=""><td>1 2 3 4 5 11</td><td>1 12 13 14 15 2</td><td>1 22 23 24 25</td><td>31 32 3</td><td>3 34 35 41 4</td><td>2 43 44 45</td></td<> | 1 2 3 4 5 11                   | 1 12 13 14 15 2          | 1 22 23 24 25  | 31 32 3 | 3 34 35 41 4 | 2 43 44 45 |
| 登録名     市場     展先     優先     ●       10 7-15     銘柄名     市場     上服値     下服値     対象     ●       10 7203 トヨタ自動車     優先     ●     ●     ●     ●       10 7203 トヨタ自動車     優先     ●     ●     ●     ●       10 7203 トヨタ自動車     優先     ●     ●     ●     ●       10 8515 アイフル     優先     ●     ●     ●     ●       10 8515 アイフル     優先     ●     ●     ●     ●       10 8515 アイフル     優先     ●     ●     ●     ●       10 8516 2 1 7 7 0 //     優先     ●     ●     ●     ●       10 8516 7 7 7 0 //     優先     ●     ●     ●     ●       10 8517 7 7 0 //     優先     ●     ●     ●     ●       10 8514 7 7 7 0 //     優先     ●     ●     ●     ●       11 日     ●     ●     ●     ●     ●     ●       12 日     ●     ●     ●     ●     ●     ●       11 日     ●     ●     ●     ●     ●     ●       11 日     ●     ●     ●     ●     ●     ●       12 日     ●     ●     ●     ●     ● <tr< td=""><td>6 7 8 9 10 16</td><td>6 17 18 19 20 2</td><td>26 27 28 29 30</td><td>36 37 3</td><td>8 39 40 46 4</td><td>7 48 49 50</td></tr<>                                                                                                    | 6 7 8 9 10 16                  | 6 17 18 19 20 2          | 26 27 28 29 30 | 36 37 3 | 8 39 40 46 4 | 7 48 49 50 |
| 加藤桂     優先     マ       W0 3-+*     銘柄名     市場上服値     下限値     対象     第316     2     セット       10 7203 トヨタ自動車     優先     第316     2     セット     上下限値の対象       10 7203 トヨタ自動車     優先     日本     日本     日本     日本     日本       10 7203 トヨタ自動車     優先     日本     日本     日本     日本     日本       10 8753 シャーブ     優先     日本     日本     日本     日本     日本       10 8515 7 イフル     優先     日本     日本     日本     日本     日本     日本       10 8515 7 イフル     優先     日本     日本                                                                                                    | 登録名                            |                          |                |         | 市場           |            |
| 1-ト*       銘柄名       市場       上服値       下服値       対象       第316       2       セット         11       7203       トヨタ自動車       優先       日       7       8316       2       セット         12       6753       シャーブ       優先       日       日       7       8316       2       セット         13       9984       ソフトバンク       優先       日       日       1       1       1       1       1       1       1       1       1       1       1       1       1       1       1       1       1       1       1       1       1       1       1       1       1       1       1       1       1       1       1       1       1       1       1       1       1       1       1       1       1       1       1       1       1       1       1       1       1       1       1       1       1       1       1       1       1       1       1       1       1       1       1       1       1       1       1       1       1       1       1       1       1       1       1       1       1       1       <                                                                                                    | 加藤様                            |                          |                |         | 優先           | •          |
| N0 1-+* 銘柄名       市場       上服値       下服値       対象       8316       ?       セット         17 7203       トヨタ自動車       優先       上下服値の対象       現在値       マ       マ       セット         17 7203       トヨタ自動車       優先       原先       日本       上下服値の対象       現在値       マ         10 984       ソフトバンク       優先       日本       日本       正服値       下服値       下服値         16 9316       三井住友 F G       優先       日本       日本                                                                                                    |                                |                          |                |         | 銘柄コード        |            |
| 01       7203 トヨタ自動車 優先         02       6753 シャーブ 優先         03       9984 ソフトバンク 優先         04       8515 アイフル 優先         05       9316         三井住友FG 優先       一上限値・下限値の数値を消し、         10       2         10       2         11       上表の上限値・下限値欄の数値が<br>消去されたことを確認し、         12       左表の上限値・下限値欄の数値が<br>消去されたことを確認し、                                                                                                    | N0 コード 銘柄名                     | 市場上限値                    | 下限值 対          | 象 ^     | 8316         | ? セット      |
| 02       87/53       59/54       フェブック       優先         03       9984       ソフトバンク       優先       正服値<下服値                                                                                                    | 01 7203 トヨタ自動車                 | 優先                       |                | -       | 上下限値の対象      |            |
| 05     3304     ノアドハクダ 優先       05     8515     アイフル 優先       05     8316     三井住友 F G 優先       07     6954     ファナック 優先       08     2     上限値・下限値の数値を消し、       11     上書き 活押します       12     左表の上限値・下限値欄の数値が<br>消去されたことを確認し、       13     月後に「日本」                                                                                                    | 02 6753 シャーフ<br>02 0094 いコレビンク | 優 <u>先</u><br>西 <u>生</u> |                |         | 現在値          | -          |
| 05       8318       三井住友FC 優先         06       3739       コムシード 優先         07       6954       ファナック 優先         10       2       上限値・下限値の数値を消し、         11       上書き活押します       削除         12       左表の上限値・下限値欄の数値が<br>消去されたことを確認し、       取り込み 保存         13       消去されたことを確認し、       インボート                                                                                                    | 05 9904 シノドバンシ<br>04 8515 アイフル | 像先                       |                | 1       | 上限値          | 下限値        |
| 06 3739 コムシード       優先         07 6954 ファナック       優先         10 2       上限値・下限値の数値を消し、         11 上書き 活押します       削除         12 左表の上限値・下限値欄の数値が       取り込み         13 消去されたことを確認し、       インボート         14       日本、フスト・畑、中、中、中、中、中、中、中、中、中、中、中、中、中、中、中、中、中、中、中                                                                                                    | 05 8316 三井住友 F G               | 優先                       |                |         |              |            |
| 07 6954 ファナック 優先     上限値・下限値の数値を消し、     上書き       08     2     上間値・下限値の数値を消し、     上書き       10     左表の上限値・下限値欄の数値が<br>消去されたことを確認し、     取り込み 保存       13     月後に「のた」を確認し、     インボート エクスボート                                                                                                    | 06 3739 コムシード                  | 優先 (-                    | 1)             |         |              |            |
| 10     11     11     11     11     11     11     11     11     11     11     11     11     11     11     11     11     11     11     11     11     11     11     11     11     11     11     11     11     11     11     11     11     11     11     11     11     11     11     11     11     11     11     11     11     11     11     11     11     11     11     11     11     11     11     11     11     11     11     11     11     11     11     11     11     11     11     11     11     11     11     11     11     11     11     11     11     11     11     11     11     11     11     11     11     11     11     11     11     11     11     11     11     11     11     11     11     11     11     11     11     11     11     11     11     11     11     11     11     11     11     11     11     11     11     11     11     11     11     11     11     11     11     11     11     11     11                                                                                                    | 07 6954 ファナック                  | 優先                       | 上限値・下降         | 同価の数価   | 「を消し」        | 上書き        |
| 取り込み     取り込み     保存       12     左表の上限値・下限値欄の数値が     パンボート     エクスボート       13     消去されたことを確認し、     インボート     エクスボート                                                                                                    |                                |                          | [上書き]を押        | 利します    |              | BURG       |
| III     左表の上限値・下限値欄の数値が     取り込み     保存       13     消去されたことを確認し、     インボート     エクスボート                                                                                                    |                                |                          |                |         |              | न्लागत     |
| 12         上次の上版         19         1000000000000000000000000000000000000                                                                                                    |                                | <b>电荷,下限值</b> #          | 聞の教値が          |         | 取り込み         | 保存         |
|                                                                                                    | 12<br>12<br>12<br>12<br>12     |                          | 関リ女性にな         |         | インボート        | エクスポート     |
|                                                                                                    | 消去されば                          | こことで唯話し                  |                |         |              |            |
| ■ 最後に1年存して終了」を押します - X 保存して終了 終了                                                                                                    | 最後に保存                          | 存して終了」を                  | 押します           |         | 保存して終了       | ) 終了       |

● 株価お知らせ機能が有効になる範囲……ボード・一覧表示画面で現在表示中の銘柄のみ
 (注! 設定していても表示していないとお知らせしません)

- お知らせ回数……一日一回(一回お知らせした後に再設定すれば、再度有効になります)
- 1. コード登録画面を出して、お知らせ機能を再び有効にしたい銘柄をクリックします(その行が青くなります)。
- 2. そのまま [上書き] ボタンをクリックします (薄くなっていた上下限値の数値が濃くなります)。

※上下限値を変更したい場合は、上下限値ボックスに新しい値を入力して[上書き]ボタンを押します。

3. 最後に [保存して終了] ボタンを押します。